## Mailchimp Groups

Download the PDF of this article.

#### In this Article Related Articles

# Before You Begin

Before you can work with MailChimp Groups in the HTTPS Connector, you'll need to create your MailChimp Audience:

https://mailchimp.com/help/create-audience/

Next, create a new MailChimp Form:

https://mailchimp.com/help/add-a-signup-form-to-your-website/

| 6        | Audience <             | Audience                                                                |
|----------|------------------------|-------------------------------------------------------------------------|
| Ø        | Audience dashboard     | FormAssembly - Test                                                     |
|          | All contacts           | Your audience has <b>0</b> contacts. <b>0</b> of these are subscribers. |
| <u>ج</u> | Signup forms           |                                                                         |
| е<br>С   | Tags                   |                                                                         |
| k        | Segments               | Overview Manage contacts   Add contacts   Signup forms   Preferences co |
| 台        | Surveys New            | 4                                                                       |
| 88       | Preferences center New | Form builder                                                            |
| Q        | Inbox New              |                                                                         |
|          |                        | Forms and response emails                                               |
|          |                        | Signup form v                                                           |
|          |                        | Let subscribers pick email format (Plain-text or HTML) (i) Info         |
|          |                        | Signup form URL                                                         |
|          |                        | http://eepurl.com/gKbyCv                                                |
|          |                        |                                                                         |

Finally, you'll need to copy and paste the "Signup form URL" value into a separate browser window and hit Enter. This will give you the expanded URL for the Signup Form.

"http://eepurl.com/gKbyCv" above turns into:

"https://formassembly.us5.list-manage.com/subscribe?u=91a0337a1a85c02f0547a2761&id=3938ec3cdf"

| formassembly.us5.list-manage.com/subscribe?u=91a0337a1a85c02f0547a2761&id=3938ec3cdf |                                                          |  |  |  |  |  |
|--------------------------------------------------------------------------------------|----------------------------------------------------------|--|--|--|--|--|
| Gmail 🛅 FA 🐤 Trailblazer   Profile                                                   | 🛷 FormAssembly En 🌔 GitHub - simple-s 🐤 Standard Objects |  |  |  |  |  |
|                                                                                      |                                                          |  |  |  |  |  |
|                                                                                      |                                                          |  |  |  |  |  |
|                                                                                      | FormAssembly - Test                                      |  |  |  |  |  |
|                                                                                      |                                                          |  |  |  |  |  |
|                                                                                      |                                                          |  |  |  |  |  |
|                                                                                      | Email Address                                            |  |  |  |  |  |
|                                                                                      |                                                          |  |  |  |  |  |

Please store the value of this MailChimp Form Full URL for future use below.

# Create New Audience Group

Now create a new Audience Group in MailChimp following these instructions:

https://mailchimp.com/help/create-new-audience-group/#Create\_a\_group\_from\_the\_Groups\_page

Your new group definition should look like this:

| E        | Audience <                  | Your audience has 3 contacts. 3 of these are subscribers.                   |
|----------|-----------------------------|-----------------------------------------------------------------------------|
|          | Audience dashboard          |                                                                             |
|          | All contacts                | Overview Manage contacts - Add contacts - Signup forms Preferences center   |
| <u> </u> | Signup forms                | Settings -> Inbox Surveys Q                                                 |
| ද        | Tags                        |                                                                             |
| N        | Segments                    | Groups Create Groups                                                        |
| 台        | Surveys New                 |                                                                             |
|          | Preferences center New      | Interests - Edit Hide Groups<br>Checkboxes - Delete 5                       |
| Q        | Inbox <mark>New</mark>      | Donating · Edit Delete · Import · Send v                                    |
|          |                             | Volunteering · Edit Delete · Import · Send <b>&gt;</b><br><u>O contacts</u> |
|          |                             | Events · Edit Delete · Import · Send ·                                      |
|          |                             |                                                                             |
| J        | Jose<br>FormAssembly - Test | 0                                                                           |

In the above screenshot you will see a Group Category labeled "Interests" with three "Group Names":

- "Donating"
- "Volunteering"

• "Events"

You can select the "As checkboxes (people can select more than one)" display option.

# Extract MailChimp Group Details

Now launch the MailChimp form you created in a browser window.

| formassembly.us5.list-manage       | .com/subscribe?u=91a0337a1a85c02f0547a2761&id=3938ec3cdf |
|------------------------------------|----------------------------------------------------------|
| əmail 🗎 FA 🐤 Trailblazer   Profile | 🛷 FormAssembly En 🌔 GitHub - simple-s 🐤 Standard Objects |
|                                    | FormAssembly - Test                                      |
|                                    | Email Address                                            |
|                                    | First Name                                               |
|                                    | Last Name                                                |
|                                    | Interests                                                |
|                                    | Donating                                                 |
|                                    | Volunteering                                             |
|                                    | Events                                                   |
|                                    | Subscribe                                                |

View the HTML source code of the MailChimp form and look for the section where the groups are defined. The code may look like this:

| <div id="interestTable"></div>                                                                                                    |
|----------------------------------------------------------------------------------------------------|
| <pre></pre> <pre></pre> <pre>&lt;</pre> |
|                                                                                                    |
|                                                                                                    |

The same HTML code above can be presented in a cleaner way here:

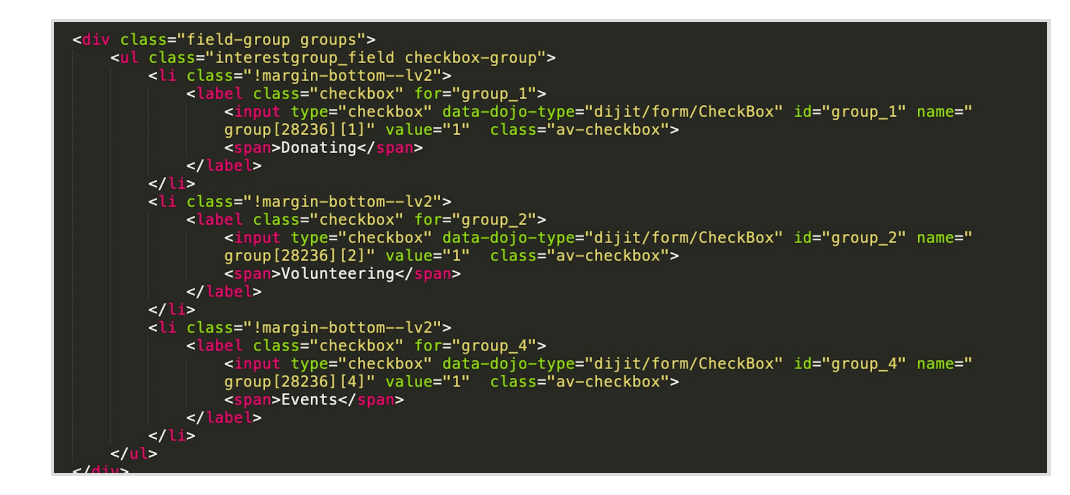

Please copy and save the following values:

group[28236][1] for "Donating"

group[28236][2] for "Volunteering"

group[28236][4] for "Events"

### Create Your FormAssembly Form

Create a FormAssembly form where you collect the required information from new subscribers.

| ADD CONTENT V              | J THEMES | W TROTERTIES  |               |                |  |
|----------------------------|----------|---------------|---------------|----------------|--|
| Form Outline               | ×        |               |               |                |  |
| First Name                 | tfa_1    |               |               |                |  |
| Last Name                  | tfa_2    | MailChir      | nn Conne      | ector Demo     |  |
| 🗆 Email                    | tfa_3    | Marterin      |               |                |  |
| Subscribe to mailing list? | tfa_4    |               |               |                |  |
| Select Group Donating:     | tfa_6    | First Name    |               |                |  |
| Select Group Events:       | tfa_14   |               |               |                |  |
| Select Group Volunteering: | tfa_22   | Last Name     |               |                |  |
|                            |          | Email         |               |                |  |
|                            |          | Subscribe to  | mailing list? |                |  |
|                            |          | 🗆 Yes, subscr | ribe me       |                |  |
|                            |          | Select Group  | Donating:     | Donating       |  |
|                            |          | Select Group  | Events:       | Events         |  |
|                            |          | Select Group  | Volunteering: | □ Volunteering |  |
|                            |          |               |               |                |  |

Please notice that each individual MailChimp Group should have its own individual field of type checkbox.

|                                                                                                    | п Туре                                           | 0  | First Name                                                           |
|----------------------------------------------------------------------------------------------------|--------------------------------------------------|----|----------------------------------------------------------------------|
| O Text Input                                                                                                    | Drop-Down Menu                                   |    | Last Name                                                            |
| Text Area     Image: Constraint of the second second | Multi-Select List<br>Radio Buttons<br>Checkboxes |    | Email                                                                |
| O Password                                                                                                    |                                                  |    | Bold Italic U, Inage Link Cear Redd Choices Cotions Copy Delter Done |
|                                                                                                    |                                                  | 0  | Select Group Donating:                                               |
| Label Placement                                                                                                    | l text                                           | \$ | Select Group Events:                                                 |

And each checkbox field should only have one choice:

| Require this field:                      | Edit Choices: Manual Input 💌                                   |             |
|------------------------------------------|----------------------------------------------------------------|-------------|
| <ul> <li>Change Question Type</li> </ul> | Select text to edit. Drag & drop to reorder.                   | e All       |
| O Text Input O Drop-Down Menu            | Learn more about editing multiple choice fields.               |             |
| O Text Area O Multi-Select List          | CHOICE LIST                                                    |             |
| Hielden Field         Checkboxes         | II Donating                                                    | tfa_7       |
| O Password                               | 1 choices entered                                              | Delete Done |
| - Presentation                           |                                                                |             |
|                                          | Add new choices by typing or copy & pasting, then press Enter. |             |
| Label Placement                          | 500 choices maximum                                            |             |

#### Define the HTTPS Connector

Retrieve the MailChimp Form Full URL value you extracted previously. For example:

"https://formassembly.us5.list-manage.com/subscribe?u=91a0337a1a85c02f0547a2761&id=3938ec3cdf"

You'll break the MailChimp Form Full URL into 03 parts:

- 1. https://formassembly.us5.list-manage.com/subscribe
- **2.** u=91a0337a1a85c02f0547a276
- 3. id=3938ec3cdf"

| AILCHIMP CONNECTOR DEMO (FORM ID:     | 4743821)                                                               |
|---------------------------------------|------------------------------------------------------------------------|
| ITTPS                                 |                                                                        |
| dd Description                        |                                                                        |
| ecurely send submitted data to anothe | er website or app.                                                     |
| STATUS                                |                                                                        |
| Enabled                               | ✓ This connector is enabled.                                           |
| O Disabled                            | The connector will be executed when the associated event is triggered. |
| REMOTE SCRIPT                         |                                                                        |
| REMOTE SCRIPT URL:                    |                                                                        |
| https://formassembly.us5.list-ma      | nage.com/subscribe/post                                                |
| HTTP REQUEST METHOD:                  |                                                                        |
|                                       |                                                                        |

Under "Remote Script URL" enter part 01 of the MailChimp Form Full URL, plus "/post"

Under "HTTP request Method" select "Get". Then map the fields in your FormAssembly form into the HTTPS connector like so:

First Name as "FNAME

Last Name as "LNAME"

Email as "EMAIL"

| FIELD MAPPING              |                                   |  |
|----------------------------|-----------------------------------|--|
| YOUR FORM FIELDS:          | WILL BE SUBMITTED AS (FIELD NAME) |  |
| First Name                 | FNAME                             |  |
| Last Name                  | LNAME                             |  |
| Email                      | EMAIL                             |  |
| Subscribe to mailing list? |                                   |  |
| ✓ Show choice mapping      |                                   |  |
| Yes, subscribe me          | tfa_5                             |  |

Now each group filed needs to have the MailChimp Group Details you extracted previously, and under "Show choice mapping" for each group enter the digit 1:

| Select Group Donating:     | group[28236][1] |  |
|----------------------------|-----------------|--|
|                            |                 |  |
| Donating                   | 1               |  |
| Select Group Events:       | group[28236][2] |  |
|                            |                 |  |
| Events                     | 1               |  |
| Select Group Volunteering: | group[28236][4] |  |
|                            |                 |  |
| Volunteering               | 1               |  |

Finally, at the bottom of the connector definition add two custom fields. Here you'll enter parts 2 and 3 of the MailChimp Form Full URL.

| Additional values         | wil | II be submitted as (field name) |        |
|---------------------------|-----|---------------------------------|--------|
| 91a0337a1a85c02f0547a2761 | f   | u                               |        |
| 3938ec3cdf                | f   | id                              | Remove |

Save the connector configuration and test the form.